## 卫人机考 APP 听课流程

一、下载《卫人机考》APP 进行听课:为了方便大家随时听课,推荐 大家下载《卫人机考》进行听课学习,还能在线刷题哦!

下载方式一:手机应用市场搜索"卫人机考"进行下载

下载方式二:

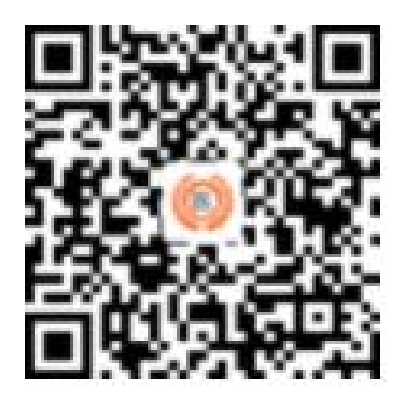

(卫人机考 APP 下载二维码)

注册登录,选择密码登录,账号为手机号码,密码为 123456,如之 前注册过忘记密码或无法登陆,可点击右下角【找回密码】即可。

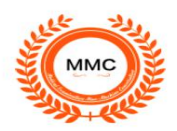

|   | 请输入手机号 |  |
|---|--------|--|
| • | 请输入验证码 |  |
|   |        |  |

## 登录之后,点击我的

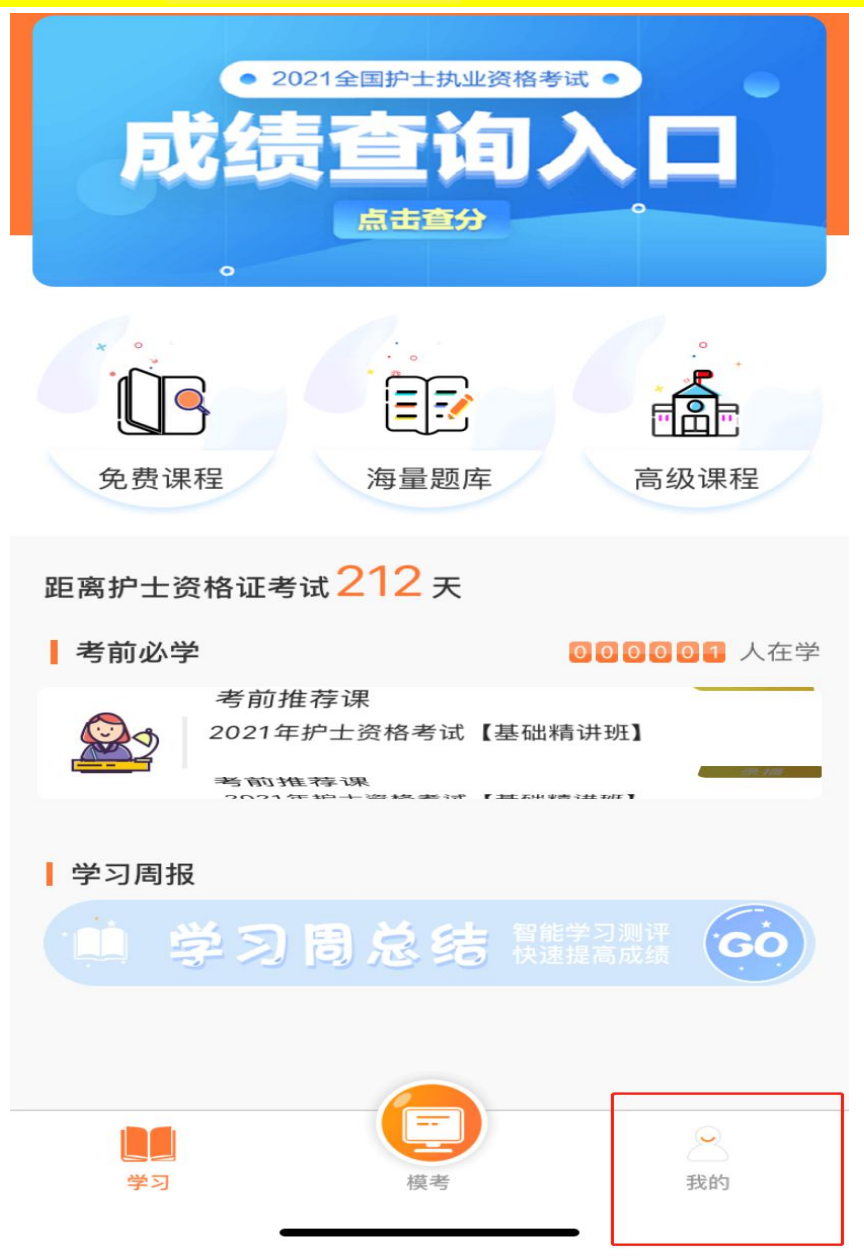

| 我的课程 |        |       |                  |                |  |  |  |
|------|--------|-------|------------------|----------------|--|--|--|
|      | 我的订单   | 我的课程  | <b>下</b><br>我的试卷 | <b>(</b> )我的下载 |  |  |  |
|      | 我的优惠券  |       | J                | 0 >            |  |  |  |
|      | 面授服务课  |       |                  | >              |  |  |  |
|      | 联系客服   |       | 400-8            | 108-989 >      |  |  |  |
|      | 用户反馈,加 | ♂情吐槽… |                  | >              |  |  |  |
|      |        |       |                  |                |  |  |  |

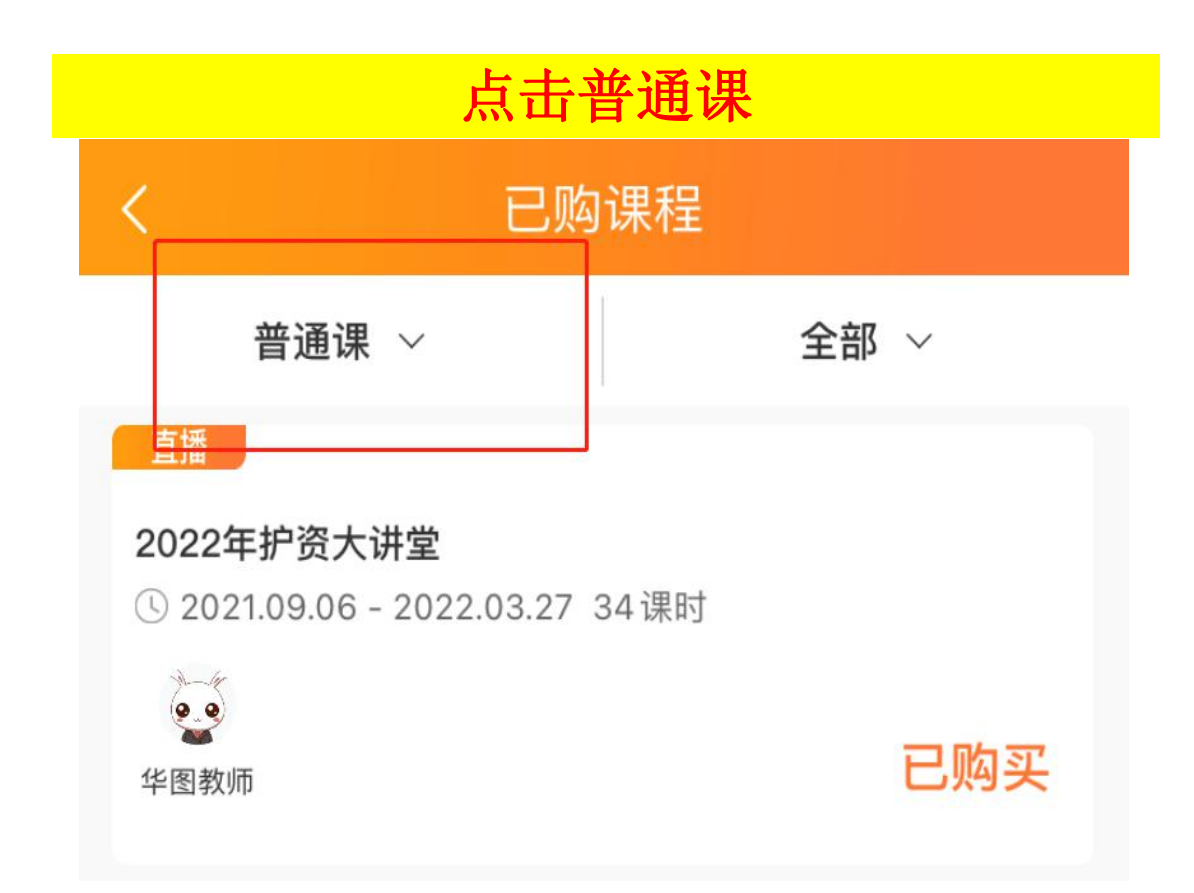

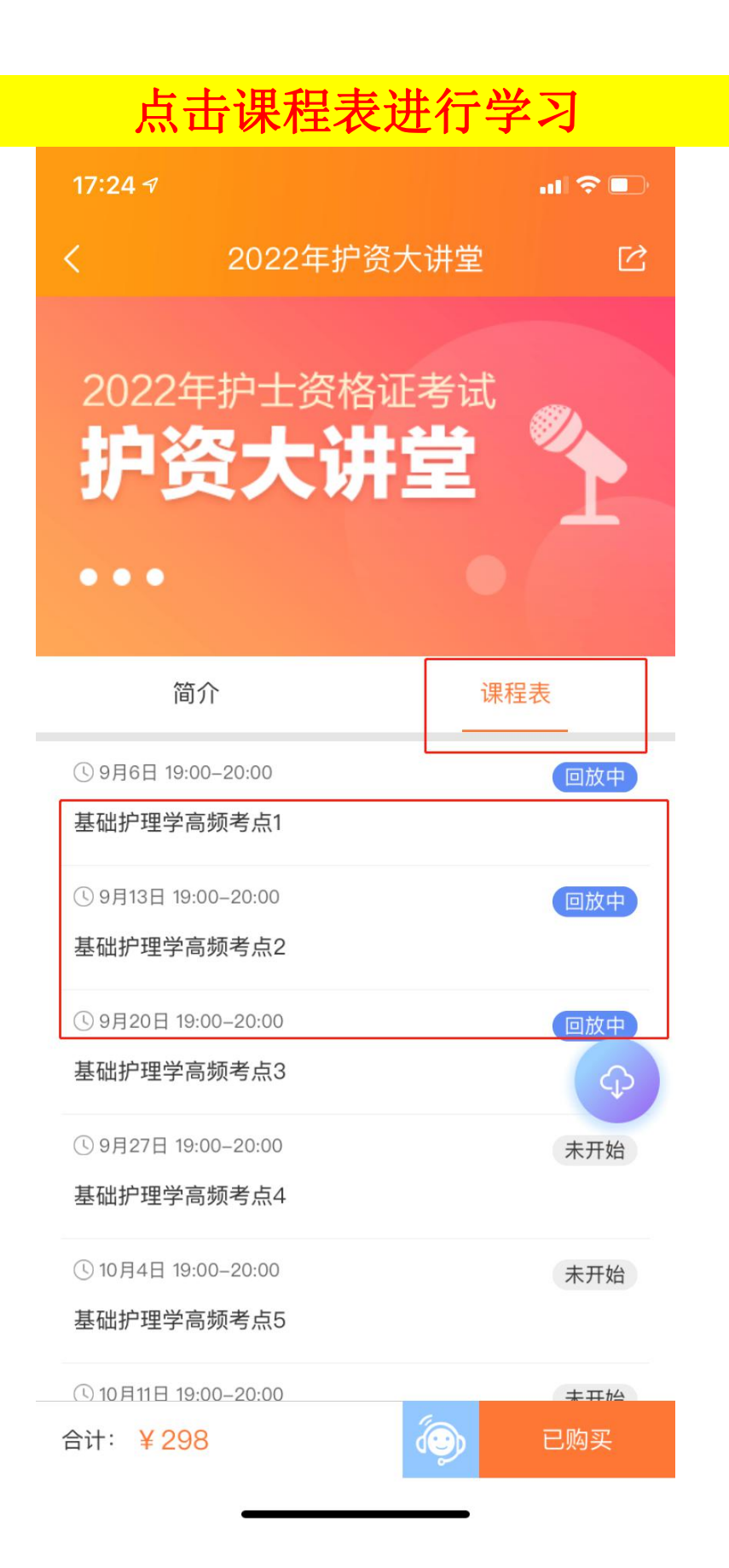